# How to remove an association with a Horse on the FEI HorseApp

You are no longer associated with a Horse and you would like to remove it from your list of My Horses?

**Step 1:** Log in to the FEI HorseApp with your FEI ID number and password.

Click here to see how to log in to the FEI HorseApp.

**Step 2:** After entering the application, navigate to the **My Horses** section and select the Horse you would like to no longer be associated with.

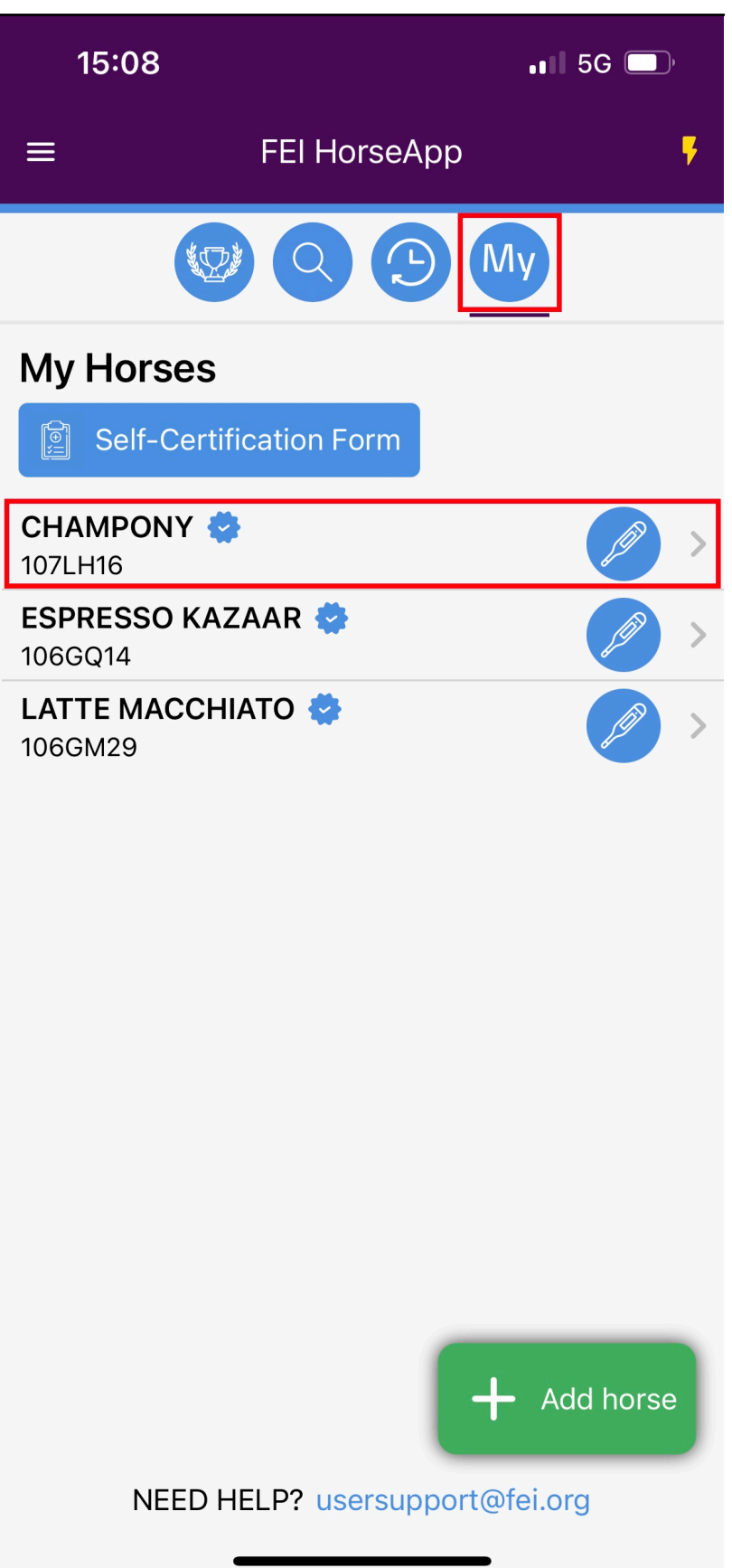

**Step 3:** You will land on the page of the Horse, to remove the Horse from your list of My Horses click on the unlink logo.

| 15                                 | 5:18 •nl                                                          | 5G 🔲,            |
|------------------------------------|-------------------------------------------------------------------|------------------|
| <                                  | Horse details                                                     | ÷                |
|                                    | CHAMPONY 🔅<br>107LH16<br>1 Horse Health Requireme<br>violation(s) | ents<br>Expand V |
| You are associated with this horse |                                                                   |                  |
| <i>4</i> 23                        | Persons Associated                                                |                  |
| ¢                                  | Horse Health                                                      | $\sim$           |
| 00                                 | Horse Movement                                                    | $\sim$           |
| 0                                  | Horse Pictures                                                    |                  |
|                                    | Horse Documents                                                   |                  |
|                                    |                                                                   |                  |
|                                    |                                                                   |                  |
|                                    |                                                                   |                  |
|                                    |                                                                   |                  |
|                                    |                                                                   |                  |

Step 4: Swipe to confirm you want to remove the Horse from your My Horses list.

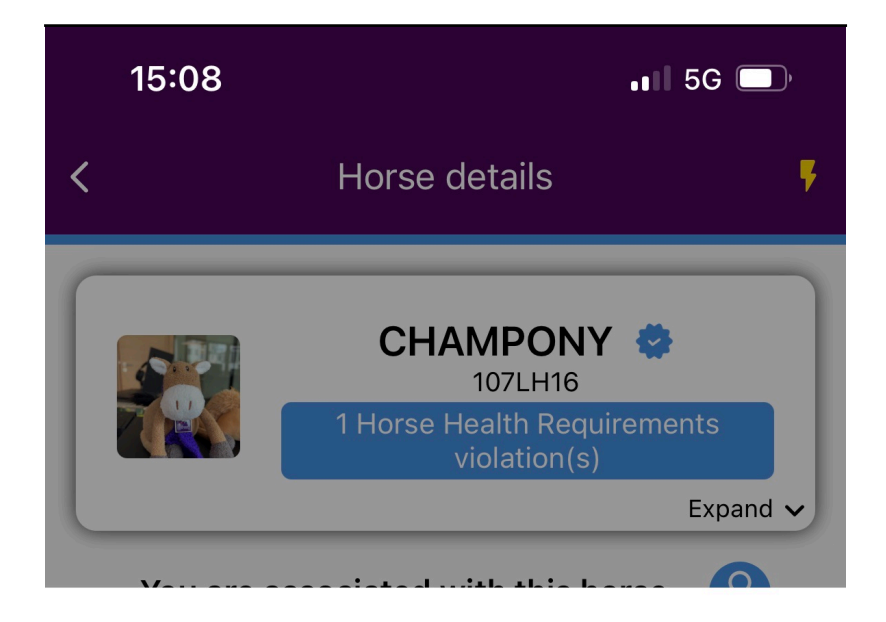

Are you sure you want to remove CHAMPONY (107LH16) from your horses list?

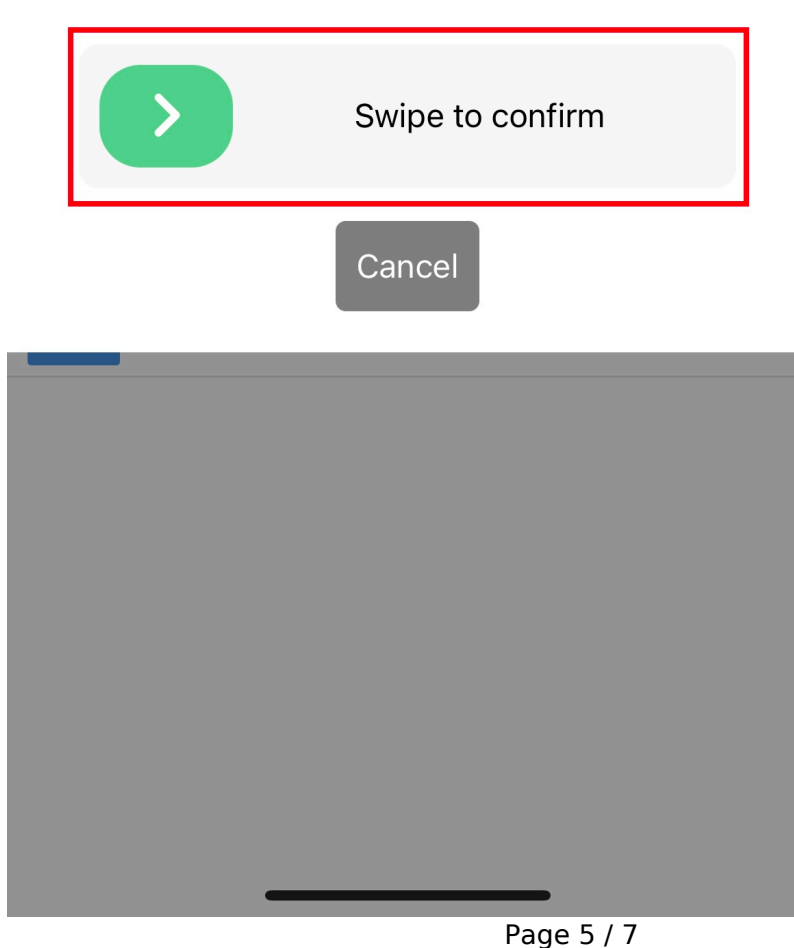

(c) 2024 Fédération Equestre Internationale <usersupport@fei.org> | 2024-05-19 01:16 URL: https://howto.fei.org/content/20/285/en/how-to-remove-an-association-with-a-horse-on-the-fei-horseapp.html

**Step 5:** A pop-up message will appear to confirm you are no longer associated with the Horse. Click on **OK**.

You can click here if you need further information on how to manage My Horses on the FEI HorseApp.

Unique solution ID: #1284 Author: Last update: 2023-12-08 15:24